# **E-Learning**

## Introduction:

E-Learning is a platform where we can see the published classes and appear for the published tests.

## **Overview:**

- Take Available classes to "My classes"
- Take Available tests to "My Tests"
- See the classes in my classes and apply the test in my test.
- Observe the performance for the tests.

## **Prerequisites:**

- Create account in RNC (http://relgo.com/).
- Verify and create identity cast.
- Token Login in Relgo.com/eLearning

## **Process Flow:**

Convert Available classes into my classes Convert Available Test into <u>My test</u>

Performance

# Available Classes into My Classes:

Converting the Available Classes into My classes.

#### **Steps to Follow:**

- 1. Login into ELearning ->Go to Available classes.
- 2. Here Published classes will be shown
- 3. Select the appropriate class and select the Action as Add Class it converts into my classes
- 4. In My classes we can start class action to start the class.

# Available Tests into My Test:

Convert the available tests into my test

# **Steps to Follow:**

- 1. Login into ELearning ->Go to Available Tests.
- 2. Here Published tests will be shown
- 3. Select the appropriate test and select the Action as Add test/Purchase test it converts into my tests.
- 4. In My Test we can see the Newly added tests completed tests
- 5. We can start test by selecting Take test Action.

# Performance:

In ELearning we can see the performance of the tests

# **Steps to Follow:**

- 1. Login into ELearning ->Go to Performance.
- 2. In Performance select the date to see the performance of his/her test which he/she appeared for the tests.